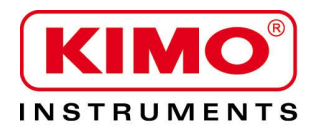

Notice d'utilisation

Pression / Température / Humidité / Vitesse d'air / Débit d'air / Combustion / Acoustique

# **Configuration des capteurs ATE310 par clavier**

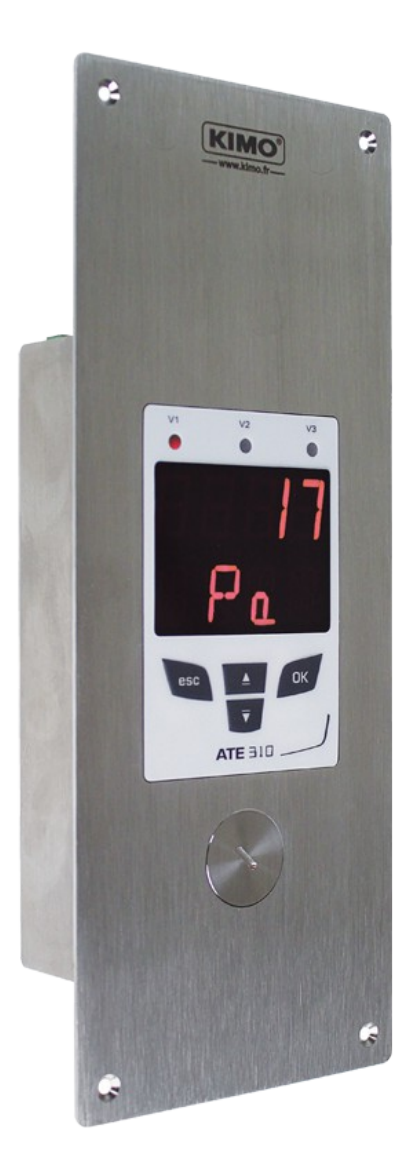

## Table des matières

| 1. | Introduction                                            | 5   |
|----|---------------------------------------------------------|-----|
|    | 1.1. Description du capteur                             | 5   |
|    | 1.2. Description des touches                            | 5   |
| 2. | Modbus                                                  | 6   |
|    | 2.1. Paramètres de configuration                        | 6   |
|    | 2.2. Fonctions                                          | 6   |
|    | 2.3. Code d'accès au registre                           | 6   |
| 3. | Accéder aux différentes fonctions                       | 9   |
| 4. | F 100 : Configurer le capteur                           | 10  |
|    | 4.1. Accéder au numéro de série : F100                  | 10  |
|    | 4.2. Accéder à la version du firmware : F101            | 10  |
|    | 4.3. Verrouiller le clavier : F 140                     | 10  |
|    | 4.4. Modifier le code de sécurité : F141                | 10  |
|    | 4.5. Configurer la communication Modbus                 | .11 |
|    | 4.5.1 Configurer le numéro d'esclave : F150             | .11 |
|    | 4.5.2 Configurer la vitesse de communication : F151     | .11 |
|    | 4.6. Activer les options                                | .11 |
|    | 4.7. Activer l'entrée numérique : F180                  | .11 |
|    | 4.8. Remettre la configuration Usine : F190             | 12  |
| 5. | F 200 : Configuration des voies et des unités de mesure | 13  |
|    | 5.1. Activer une voie                                   | 13  |
|    | 5.2. Attribuer une unité de mesure à une voie           | 13  |
| 6. | F 300 : Gestion des entrées analogiques                 | 14  |
|    | 6.1. Régler les entrées analogiques                     | 15  |
|    | 6.2. Régler les échelles des entrées analogiques        | 15  |
|    | 6.3. Tableaux de conversions des mesures                | 16  |
|    | 6.4. Régler le positionnement de la virgule             | 16  |
| 7. | F400 : Gestion des alarmes                              | 17  |
| 8. | F 520 : Réglage de la mesure                            | 19  |
|    | 8.1. Ajouter un coefficient                             | 19  |
|    | 8.2. Ajouter un offset                                  | 19  |
| 9. | Résumé des fonctions et correspondance Modbus           | 20  |
|    | 9.1. F 100 : configurer le capteur                      | 20  |
|    | 9.2. F 200 : configurer les voies et unités de mesure   | 20  |
|    | 9.3. F 300 : gérer les entrées analogiques              | 21  |
|    | 9.4. F 400 : gérer les alarmes                          | 21  |
|    | 9.5. F 500 : régler la mesure                           | 23  |

# **1.** Introduction

### 1.1. Description du capteur

Le capteur ATE310 peut être configuré via le clavier. Il est possible de régler les unités de mesure, d'activer ou non une voie,...

**Philosophie :** les différents réglages sont indiqués sous forme de numéro de dossier et de sous-dossier. Ces codes numériques sont expliqués en détail dans le manuel.

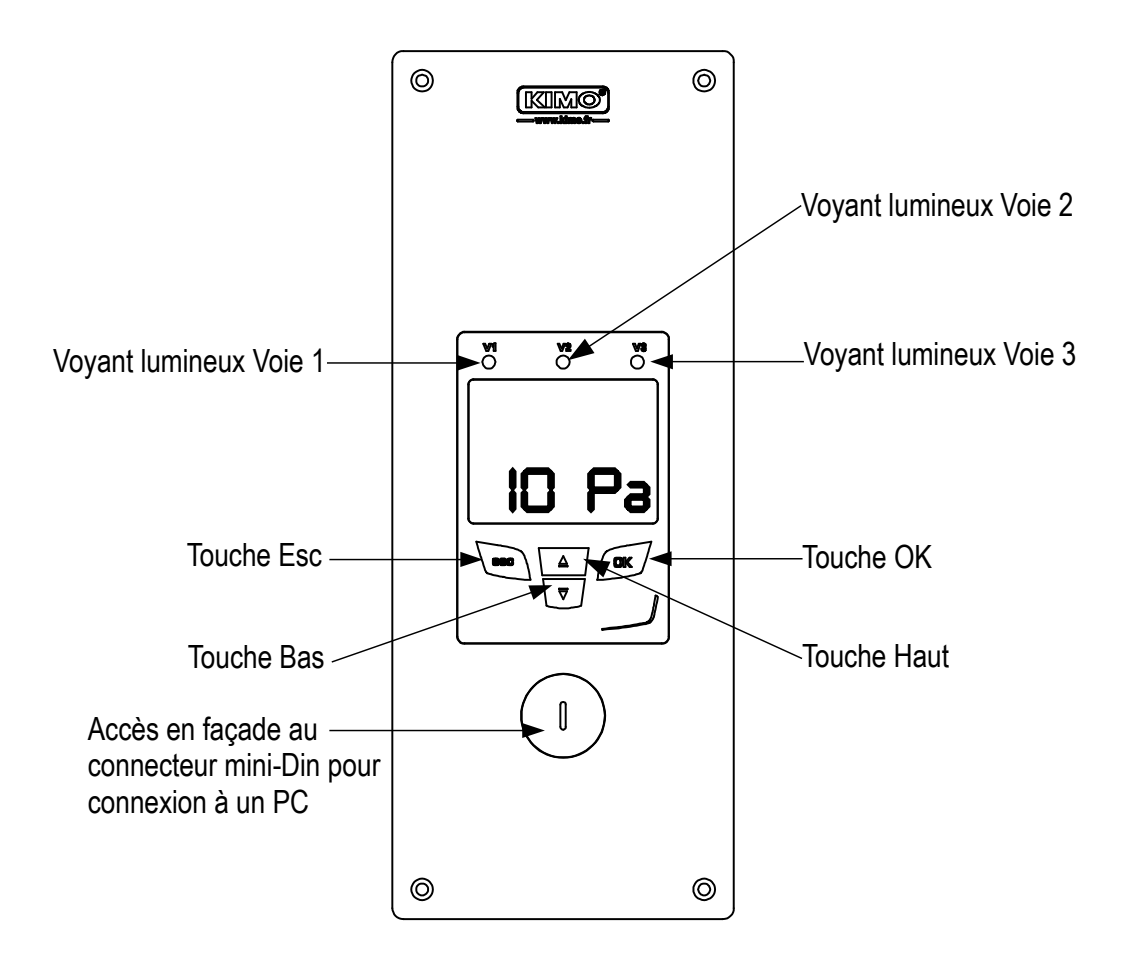

### 1.2. Description des touches

- Touche Haut : incrémente une valeur ou un niveau
- Touche Bas : décrémente une valeur ou un niveau
- Touche OK : valide une saisie
- Touche Esc : annule la saisie ou revient à l'étape précédente

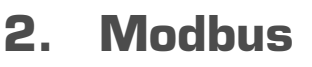

### 2.1. Paramètres de configuration

- Vitesse de communication : entre 2400 et 115200 bauds, 19200 bauds par défaut
- Bits de données : 8 bits
- Bit d'arrêt : 1 bit
- Parité : Aucune
- Contrôle de flux : Aucun
- Adressage de l'appareil : entre 1 et 255 (répond toujours aux requêtes de l'adresse 0)
- Envoi des données : s'effectue par mots de 2 octets, dans l'ordre suivant : poids fort puis poids faible

### 2.2. Fonctions

- Lecture des registres : Fonction 03
- Ecriture des registres : Fonction 16
- Test de la communication en boucle : Fonction 08

### 2.3. Code d'accès au registre

• Type des registres

| Туре                   | Taille                 | Désignation             | Format  |
|------------------------|------------------------|-------------------------|---------|
| U8                     | 1 octet                | Entier non signé 8 bits | Octet 1 |
| Exemple avec une valeu | ır de <b>24 (0x18)</b> |                         | 0x18    |

| Туре                                    | Taille   | Désignation                 | For     | mat     |
|-----------------------------------------|----------|-----------------------------|---------|---------|
| U16                                     | 2 octets | Entier non signé 16<br>bits | Octet 2 | Octet 1 |
| Exemple avec une valeur de 300 (0x012C) |          |                             | 0x01    | 0x2C    |

| Туре                                                  | Taille   | Désignation Format          |         | mat     | at      |         |
|-------------------------------------------------------|----------|-----------------------------|---------|---------|---------|---------|
| U32                                                   | 4 octets | Entier non signé 32<br>bits | Octet 2 | Octet 1 | Octet 4 | Octet 3 |
| Exemple avec une valeur de 1 096 861 217 (0x4160C621) |          |                             |         | 0x21    | 0x41    | 0x60    |

| Туре                   | Taille   | Désignation  |         | For     | mat     |         |
|------------------------|----------|--------------|---------|---------|---------|---------|
| Réel                   | 4 octets | Réel 32 bits | Octet 2 | Octet 1 | Octet 4 | Octet 3 |
| Exemple avec une valeu | 0x80     | 0x00         | 0x43    | 0x19    |         |         |

| Туре        | Taille  | Désignation                        | Format  |
|-------------|---------|------------------------------------|---------|
| Enumération | 1 octet | Voir tableau<br>Enumération page 8 | ldem U8 |
| Booléen     | 1 octet | Vrai = 1 ; Faux = 0                | ldem U8 |

| Туре                                         | Taille           | Désignation                                                                                    | Exemple                                                                 |                     |                   |                     |                     |
|----------------------------------------------|------------------|------------------------------------------------------------------------------------------------|-------------------------------------------------------------------------|---------------------|-------------------|---------------------|---------------------|
| Numéro de série                              | 8 octets         | Classe (1 octet)<br>Gamme (1 octet)<br>Année (2 octets)<br>Mois (1 octet)<br>Numéro (3 octets) | '3' (0x33)<br>'F' (0x46)<br>13 (0x000D)<br>8 (0x08)<br>98765 (0x0181CD) |                     |                   |                     |                     |
| Format                                       |                  |                                                                                                |                                                                         |                     |                   |                     |                     |
| Octet 2 (gamme)                              | Octet 1 (classe) | Octet 4 (année)                                                                                | Octet 3<br>(année)                                                      | Octet 6<br>(numéro) | Octet 5<br>(mois) | Octet 8<br>(numéro) | Octet 7<br>(numéro) |
| 0x46                                         | 0x33             | 0x00                                                                                           | 0x0D                                                                    | 0xCD                | 0x08              | 0x01                | 0x81                |
| Exemple avec 3F13898765 : 0x0181CD08000D4633 |                  |                                                                                                |                                                                         |                     |                   |                     |                     |

#### Etat des alarmes et relais - Code Modbus 7000

Codé sur 4 octets (U32)

| Octet 2    | Octet 1    |           |        |                       |        |  |
|------------|------------|-----------|--------|-----------------------|--------|--|
| b8 – b15   | b7 – b4    | b3        | b2     | b1                    | b0     |  |
| Inutiliada | Inutilisés | Inutilisé | Voie 3 | Voie 2                | Voie 1 |  |
| muunses    |            |           | Etat   | d'alarme <sup>*</sup> |        |  |

(\*)1 : la voie est en état d'alarme / 0 : la voie n'est pas en état d'alarme

| Octet 4      |            |            |            |            |            | Octet 3   |             |             |             |
|--------------|------------|------------|------------|------------|------------|-----------|-------------|-------------|-------------|
| b31 –<br>b28 | b27        | b26        | b25        | b24        | b23 – b20  | b19       | b18         | b17         | b16         |
| Inutilisés   | Relais 4** | Relais 3** | Relais 2** | Relais 1** | Inutilisés | Inutilisé | Alarme 3*** | Alarme 2*** | Alarme 1*** |

(\*\*)1 : l'alarme est activée / 0 : l'alarme est désactivée

(\*\*\*)1 : le relais est déclenché / 0 : le relais n'est pas déclenché

• Valeurs (réel) – Code Modbus : 7010 (voie 1)

- 7040 (voie 2)
- 7070 (voie 3)
- Nombre de digits après la virgule (U8) Code Modbus : 7020 (voie 1)

7050 (voie 2)

- 7080 (voie 3)
- Unité (U8) Code Modbus : 7030 (voie 1)
  - 7060 (voie 2)
  - 7090 (voie 3)

### Liste des unités :

| Domaine     | Unité  | Valeur |
|-------------|--------|--------|
|             | Aucune | 0      |
| Température | °C     | 16     |
| Temperature | °F     | 17     |
|             | %HR    | 32     |
|             | g/kg   | 33     |
|             | Kj/KG  | 34     |
| Hygrométrie | °C td  | 35     |
|             | °F td  | 36     |
|             | °C Tw  | 37     |
|             | °F Tw  | 38     |
|             | kPa    | 50     |
|             | inWg   | 51     |
|             | hPa    | 52     |
| Dragoion    | mbar   | 53     |
| Pression    | mmHg   | 54     |
|             | mmH2O  | 55     |
|             | daPa   | 56     |
|             | Ра     | 57     |
|             | m/s    | 64     |
| Vitesse     | fpm    | 65     |
|             | km/h   | 66     |
| Combustion  | ppm    | 112    |

### Tableau « Enumérations » :

| Valeurs correspondantes |             | 0                | 1             | 2                   | 3            | 4          | 5         | 6        | 7     |
|-------------------------|-------------|------------------|---------------|---------------------|--------------|------------|-----------|----------|-------|
|                         |             |                  |               |                     |              |            |           |          |       |
| Modbus                  | Vitesse com | 2400             | 4800          | 9600                | 19200        | 38400      | 115200    | Inuti    | lisés |
| Canal x                 | Unité       | Voir liste unité |               |                     |              |            |           |          |       |
| Canal x                 | Capteur     | aucun            | sonde 1       |                     | module       |            | Inutilisé | S        |       |
| Entrée x                | Туре        | 4 - 20 mA        | 0 - 20 mA     | 0 - 10 V            | 0 - 5 V      | 0 – 2.5 V  | In        | utilisés |       |
| Alarme x                | Mode        | Désactivée       | Front montant | Front<br>descendant | Surveillance | Inutilisés |           |          |       |
| Alarme x                | Sécurité    | Négative         | Positive      | Inutilisés          |              |            |           |          |       |

# **3. Accéder aux différentes fonctions**

# Cette étape est obligatoire à chaque configuration du capteur.

Pour avoir accès aux fonctions du capteur, et par mesure de sécurité, il faut au préalable saisir un code de sécurité. Ce code de sécurité est **0101** par défaut.

- Vérifier que le capteur est bien alimenté
- > Brancher le capteur.
- > Attendre la fin de la phase d'initialisation.
- > Appuyer sur **OK**.
  - L'écran du capteur affiche « Code » avec « 0000 ». Le premier 0 clignote.
- Appuyer sur OK pour passer au deuxième 0. Il clignote.
- Appuyer sur la touche Haut pour afficher 1 puis sur OK. Le troisième 0 clignote.
- > Appuyer sur OK pour passer au quatrième 0.
- Appuyer sur la touche Haut pour afficher 1 puis sur OK. L'écran suivant apparaît :

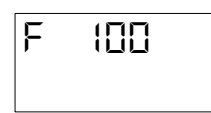

« F 100 » correspond au numéro de dossier de configuration. Il en existe 5 :

- **F 100 :** concerne la configuration de l'appareil. Voir page 10.
- F 200 : concerne les voies et les unités de mesure. Voir page 13.
- F 300 : concerne les entrées analogiques. Voir page 14.
- F 400 : concerne les alarmes. Voir page 17.
- F 500 : concerne la configuration des voies, l'intégration et l'autozéro. Voir page 19.

Pour sélectionner le dossier de configuration souhaité :

- « F 100 » est affiché et le 1 clignote.
- > Appuyer la touche haut jusqu'à ce que le numéro de dossier souhaité s'affiche (F 100, F 200, F 300 ou F 500).
- > Appuyer sur OK.

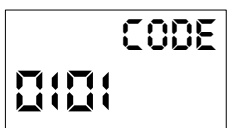

# 4. F 100 : Configurer le capteur

Ce dossier permet de configurer les paramètres suivants du capteur : le code de sécurité, le modbus, les options et la configuration d'usine.

Il permet également d'accéder au numéro de série et à la version du firmware du capteur.

## 4.1. Accéder au numéro de série : F100

Le numéro de série permet d'obtenir des codes d'activation pour les options.

- F 100 est affiché (voir page précédente).
- Appuyer sur OK.
  - « F 100 » s'affiche à l'écran avec le numéro de série du capteur qui défile en dessous.

### 4.2. Accéder à la version du firmware : F101

Le dossier F100 est affiché.

> Appuyer sur la touche haut .

« F 101 » s'affiche à l'écran avec le numéro de version du firmware en dessous. (Ex : 1.00)

### 4.3. Verrouiller le clavier : F 140

Pour plus de sécurité et éviter toute erreur de manipulation, il est possible de bloquer les touches du capteur. Le sous-dossier F101 est affiché à l'écran.

- Appuyer sur la touche Haut.
  **« F 140 »** s'affiche à l'écran avec **« 0»** signifiant que le verrouillage est désactivé.
- Appuyer sur OK.
  *« 0 » clignote.*
- Appuyer sur la touche Haut ou Bas, « 1 » clignote, puis appuyer sur OK.
  *« LOCK »* s'affiche pendant quelques secondes puis le capteur revient à l'affichage des valeurs mesurées. Toutes les touches sont inactives.
   Pour les réactiver :
- Appuyer 10 secondes sur la touche OK.
  *« LOCK »* s'affiche pendant quelques secondes puis l'affichage des valeurs mesurées revient et les touches sont de nouveau actives.

### 4.4. Modifier le code de sécurité : F141

Il est possible de modifier le code de sécurité.

Le sous-dossier F140 est affiché à l'écran.

- > Appuyer sur la touche Haut.
- « F 141 » s'affiche à l'écran et le code de sécurité s'affiche en dessous.
- Appuyer sur OK.

Le 1<sup>er</sup> zéro clignote.

- Appuyer sur la touche Haut ou Bas pour modifier le digit puis appuyer sur OK. Le 2ème digit clignote.
- Appuyer sur la touche Haut ou Bas pour modifier le digit puis appuyer sur OK. Le 3ème digit clignote.
- Appuyer sur la touche Haut ou Bas pour modifier le digit puis appuyer sur OK. Le 4ème digit clignote.
- Appuyer sur la touche Haut ou Bas pour modifier le digit puis appuyer sur OK. « OK ? » s'affiche à l'écran.
- Appuyer sur la touche OK pour valider la modification du code ou sur Esc pour annuler. Le capteur revient à l'affichage du dossier F141 avec le nouveau code indiqué en dessous.

### 4.5. Configurer la communication Modbus

### 4.5.1 Configurer le numéro d'esclave : F150

Le sous-dossier F141 est affiché à l'écran.

- Appuyer sur la touche Haut. « F 150 » s'affiche à l'écran.
- > Appuyer sur OK.
- « F150 » clignote et le numéro d'esclave s'affiche en dessous (ex : 255).
- > Appuyer sur OK.
  - Le 1<sup>er</sup> digit du numéro d'esclave clignote.
- Appuyer sur les touches haut et bas pour le modifier puis appuyer sur OK. Le 2ème digit du numéro d'esclave clignote.
- Appuyer sur les touches haut et bas pour le modifier puis appuyer sur OK. Le 3ème digit du numéro d'esclave clignote.
- Appuyer sur les touches haut et bas pour le modifier puis appuyer sur OK.
  **« F150 »** clignote et le numéro d'esclave sélectionnée s'affiche en dessous.

### 4.5.2 Configurer la vitesse de communication : F151

- Appuyer sur la touche haut ou bas pour passer au sous-dossier F151. La vitesse de communication en bits par seconde s'afficher (ex : 9600).
- > Appuyer sur OK.
  - La vitesse de communication clignote.
- Appuyer sur les touches haut et bas sélectionner la vitesse de communication souhaitée entre les valeurs suivantes :
  - 2400 bds
  - 4800 bds
  - 9600 bds
  - 19.2 Kbds
  - 38.4 Kbds
  - 115.2 Kbds
- > Appuyer sur OK.

« F151 » clignote et la vitesse de communication sélectionnée s'affiche en dessous.

### 4.6. Activer les options

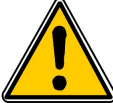

Pour activer une option, un code d'activation est nécessaire. Ce code est disponible auprès de l'entreprise distribuant le produit.

Option disponible pour les ATE310 : haute résolution en pression (sous-dossier F170) (uniquement pour capteurs disposant de l'option)

### - Option haute résolution en pression : F170

Le sous-dossier « F150 » est affiché à l'écran.

- > Appuyer sur la touche haut.
- « F170 » clignote à l'écran et « 0 » est affiché en dessous, ce qui signifie que l'option n'est pas activée.
- Appuyer sur OK.
  *« 0 » clignote.*
- Appuyer sur la flèche du haut.
  - Le capteur demande un code d'activation.
- Entrer le code d'activation (même procédure que pour le code de sécurité) puis appuyer sur OK.
  *«* **F170** » clignote à l'écran et *«* **1** » est affiché en dessous, ce qui signifie que l'option est activée.

### 4.7. Activer l'entrée numérique : F180

L'ATE310 dispose d'une entrée numérique. Cette entrée numérique doit être activée pour permettre à l'ATE310 de pouvoir communiquer via Modbus (RS485) ou Ethernet.

Le sous-dossier « F170 » est affiché à l'écran.

- Appuyer sur la touche haut.
  *«* F180 » clignote à l'écran et « OFF » est affiché en dessous.
- Appuyer sur OK.
  *« OFF » clignote.*
- Appuyer sur la flèche du haut ou du bas pour afficher « ON » puis appuyer sur OK. « F180 » clignote.

## 4.8. Remettre la configuration Usine : F190

Le sous-dossier « F180 » est affiché à l'écran.

- Appuyer sur la touche haut.
  *«* F190 » clignote à l'écran et *«* RAZ » est affiché en dessous.
- Appuyer sur la touche OK. « OK? » s'affiche en dessous de « F190 ».
- > Appuyer sur OK pour confirmer le retour aux paramètres d'usine ou Esc pour annuler.

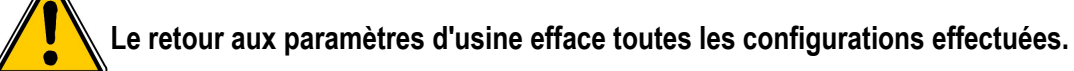

# 5. F 200 : Configuration des voies et des unités de mesure

Ce dossier permet d'activer les voies et configurer l'unité de mesure pour chaque voie.

### 5.1. Activer une voie

Le capteur est allumé.

- Appuyer sur OK.
- Entrer le code d'activation (voir page 9).
- > Appuyer sur OK.
- > Appuyer sur la touche Haut pour aller dans le dossier F 200.
- > Appuyer deux fois sur OK.
  - « ON » ou « OFF » s'affiche en dessous de « F200 ».
- Appuyer sur OK.
- > Appuyer sur les touches Haut et Bas pour sélectionner :
  - « ON » : voie activée
  - « OFF » : voie désactivée
- Appuyer sur OK.
  Le dernier zéro de F200 clignote.

Le dossier **« F200 »** permet d'activer la voie 1 du capteur. Pour activer les voies 2 et 3 aller dans les dossiers suivants :

- F210 pour la voie 2
- F220 pour la voie 3
- > Effectuer la même procédure d'activation que pour la voie 1.

### 5.2. Attribuer une unité de mesure à une voie

Le capteur est allumé et une voie est activée. Le dossier « F200 » clignote.

- Appuyer sur la touche Haut.
  Le sous-dossier « F201 » s'affiche avec l'unité correspondant à la voie 1 en dessous.
- Appuyer sur OK. L'unité clignote.
- > Appuyer sur les touches Haut et Bas pour sélectionner l'unité souhaitée.
- Appuyer sur OK.

Le signe « ---- » indique que la voie est désactivée.

Le sous-dossier « **F201** » permet de sélectionner l'unité de la voie 1. Pour sélectionner l'unité des voies 2 et 3 aller dans les dossiers suivants :

- F211 pour la voie 2
- F221 pour la voie 3
- > Effectuer la même procédure de sélection d'unité que pour la voie 1.

# 6. F 300 : Gestion des entrées analogiques

Les afficheurs ATE310 disposent de 3 entrées analogiques de série et d'une entrée numérique en option. Les configurations suivantes sont donc possible :

Affichage des valeurs d'un dispositif de mesure via les entrées analogiques et sortie des valeurs via la sortie numérique
 ➢ Désactiver l'entrée numérique : « F180 » sur « OFF ».

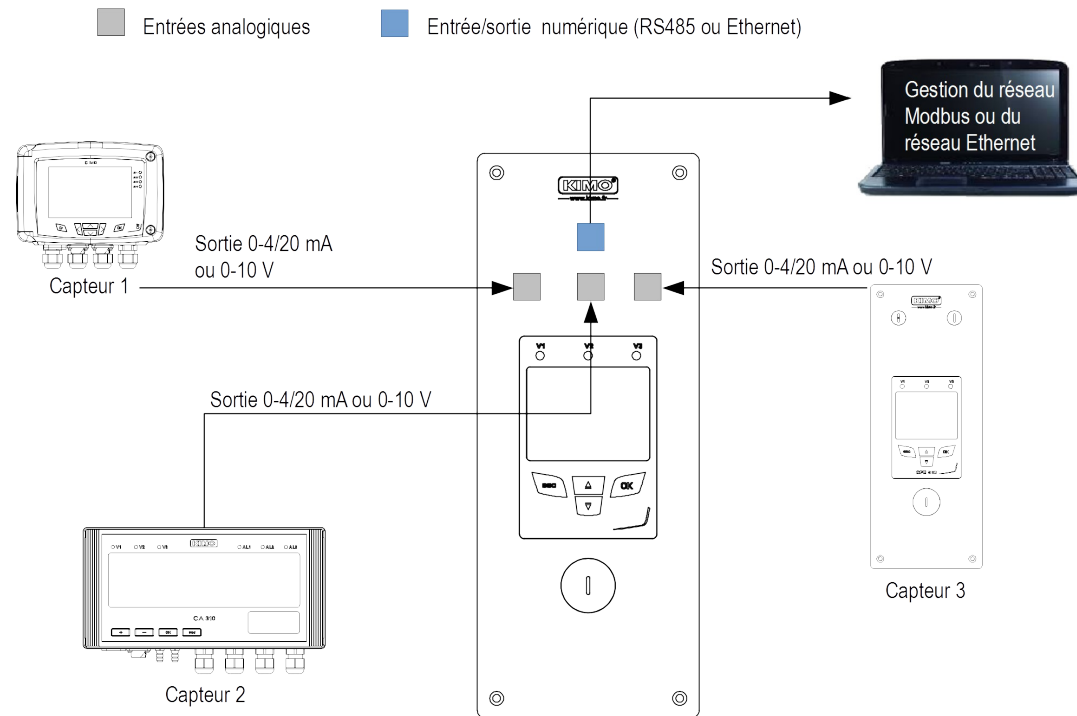

L'ATE310 récupère les données transmises par les capteurs 1, 2 et 3 via les entrées analogiques et les affiche. L'ATE310 peut également les transmettre à un ordinateur via la connexion RS485 ou Ethernet.

2. Affichage des valeurs d'un dispositif de mesure via l'entrée numérique

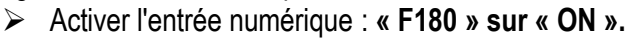

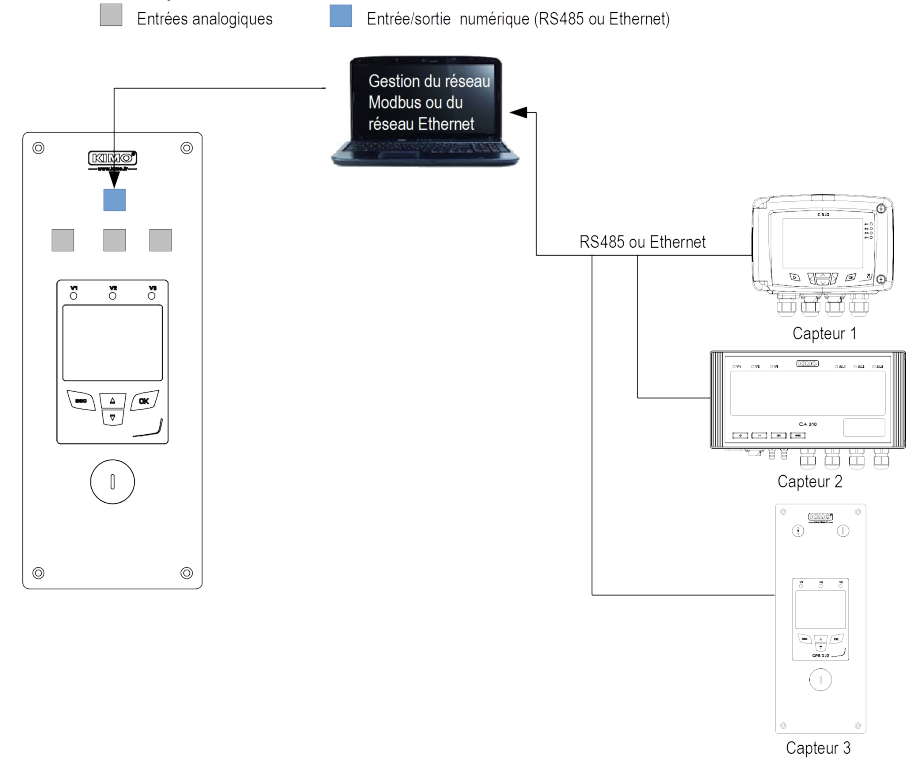

L'ATE310 récupère les données transmises par les capteurs 1, 2 et 3 via l'entrée numérique en RS485 ou Ethernet et les affiche.

### 6.1. Régler les entrées analogiques

Le capteur est allumé.

- > Appuyer sur OK.
- Entrer le code d'activation (voir page 9).
- Appuyer sur OK.
- Appuyer sur la touche Haut pour aller dans le dossier F 300 correspondant à l'entrée analogique de la voie1 puis appuyer deux fois sur OK.

« F300 » s'affiche avec l'entrée analogique en dessous.

Appuyer sur OK.

L'entrée analogique clignote.

- Appuyer sur la touche Haut ou Bas pour sélectionner le signal d'entrée souhaité :
  - 4-20 mA
  - 0-20 mA
  - 0-10 V
  - 0-5 V
  - 0-2.5 V
- > Appuyer sur OK.

Le dossier « F300 » correspond à l'entrée analogique de la voie 1.

Pour les voies 2 et 3 aller dans les dossiers suivants :

- F310 pour la voie 2
- F320 pour la voie 3
- Effectuer la même procédure que pour la voie 1.

### 6.2. Régler les échelles des entrées analogiques

Cette fonction permet de modifier les échelles des entrées analogiques.

# Les valeurs à saisir sont fonctions de l'unité de mesure sélectionnée et non de l'échelle de mesure du capteur.

Ex : les bornes minimum et maximum sur un capteur de pression CPE310-S (0 à  $\pm$ 100 Pa) avec une lecture en mmH<sub>2</sub>O doivent être configurées sur une étendue de mesure de 0 à  $\pm$ 10 mmH2O. Voir tableaux de conversion page 16.

### Le capteur est allumé.

- > Appuyer sur OK.
- > Entrer le code d'activation (voir page 9).
- Appuyer sur OK.
- > Appuyer sur la touche Haut pour aller dans le dossier F 301 correspondant à l'échelle basse de la voie 1.
- > Appuyer sur OK.
  - Le premier chiffre de l'échelle basse clignote.
- Saisir avec les touches Haut et Bas la valeur du chiffre ou le signe négatif de la valeur puis appuyer sur OK. Le deuxième chiffre clignote.
- > Saisir avec les touches Haut et Bas sa valeur puis appuyer sur OK.
- Réaliser la même opération pour les chiffres suivants.
- Appuyer sur OK lorsque le dernier chiffre est configuré. F 301 clignote, l'échelle basse est configurée.
- Appuyer sur la touche Haut puis appuyer sur la touche OK pour entrer dans le dossier F 302 correspondant à l'échelle haute de la voie 1.

Le premier chiffre de l'échelle haute clignote.

- Saisir avec les touches Haut et Bas la valeur du chiffre ou le signe négatif de la valeur puis appuyer sur OK. Le deuxième chiffre clignote.
- Saisir avec les touches Haut et Bas sa valeur puis appuyer sur OK.

- Réaliser la même opération pour les chiffres suivants.
- Appuyer sur OK lorsque le dernier chiffre est configuré. F 302 clignote, l'échelle haute est configurée.
- P

Pour régler les échelles haute et basse de la voie 2, aller dans les dossiers F 311 (échelle basse) et F 312 (échelle haute) et répéter la procédure de réglage des échelles de la voie 1.

Pour régler les échelles haute et basse de la voie 3, aller dans les dossiers F 321 (échelle basse) et F 322 (échelle haute) et répéter la procédure de réglage des échelles de la voie 1.

### 6.3. Tableaux de conversions des mesures

| • | Pression |
|---|----------|
|   |          |

| Ра    | mmH2O  | InWG  | mbar   | mmHG  | kPa    | daPa   | hPa    |
|-------|--------|-------|--------|-------|--------|--------|--------|
| ±100  | ±10.2  | ±0.40 | ±1.00  | ±0.75 | ±0.100 | ±10.0  | ±1.00  |
| ±1000 | ±102.0 | ±4.01 | ±10.00 | ±7.50 | ±1.000 | ±100.0 | ±10.00 |

### Température

| Tomporataro        |                    |
|--------------------|--------------------|
| ٥C                 | °F                 |
| De 0.0 à +50.0     | De +32.0 à +122.0  |
| De -20.0 à +80.0   | De -4.0 à +176.0   |
| De -40.0 à +180.0  | De -40.0 à +356.0  |
| De -100.0 à +400.0 | De -148.0 à +752.0 |

## 6.4. Régler le positionnement de la virgule

Afin de régler au mieux les échelles hautes et basses des entrées, il est possible de définir la résolution de la mesure à afficher.

Le capteur est allumé.

- > Appuyer sur OK.
- Entrer le code d'activation (voir page 9).
- > Appuyer sur OK.
- > Appuyer sur la touche Haut pour afficher le dossier « F 300 ».
- Appuyer deux fois sur OK puis sur la touche Haut pour afficher le dossier « F 304 » correspondant au réglage de la résolution pour la voie 1.
- Appuyer sur OK.
  Le nombre de chiffre après la virgule clignote.
- > Appuyer sur les touches Haut et Bas pour sélectionner le nombre de chiffre après la virgule souhaité : 0, 1, 2 ou 3.
- Appuyer sur OK pour valider. « F 304 » clignote.

Le dossier **« F304 »** correspond à a résolution pour la voie 1.

- Pour les voies 2 et 3 aller dans les dossiers suivants :
- F314 pour la voie 2
- F324 pour la voie 3
- Effectuer la même procédure que pour la voie 1.

# 7. F400 : Gestion des alarmes

Trois modes d'alarmes sont disponibles :

- Front montant (1 seuil) : l'alarme se déclenche quand la mesure passe au-dessus du seuil et s'arrête quand elle repasse au-dessous du seuil.
- Front descendant (1 seuil) : l'alarme se déclenche quand la mesure passe au-dessous du seuil et s'arrête quand elle repasse au-dessus du seuil.
- Surveillance (2 seuils) : l'alarme se déclenche quand la mesure est au-dessus du seuil haut et en dessous du seuil bas définis.

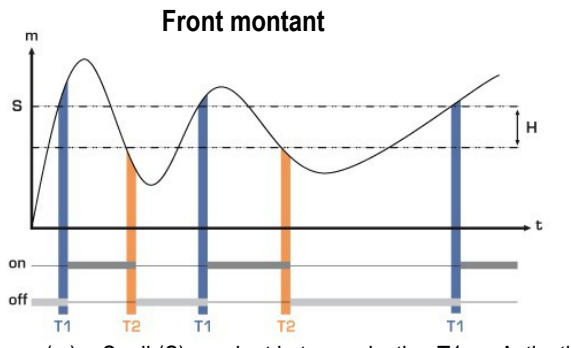

Mesure (m) > Seuil (S) pendant la temporisation T1  $\rightarrow$  Activation de l'alarme.

Mesure (m) < Seuil (S) - Hystérésis (H) pendant la temporisation T2  $\rightarrow$  Désactivation de l'alarme.

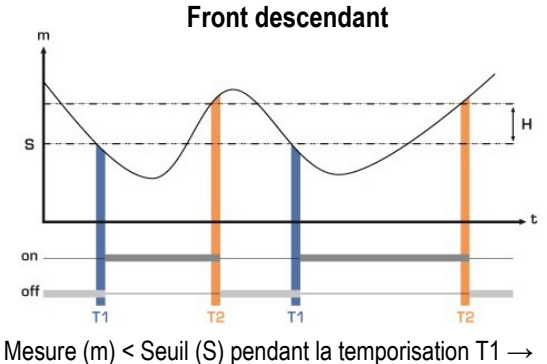

Mesure (m) < Seuil (S) pendant la temporisation 11 → Activation de l'alarme. Mesure (m) > Seuil (S) + Hystérésis (H) pendant la temporisation T2 → Désactivation de l'alarme.

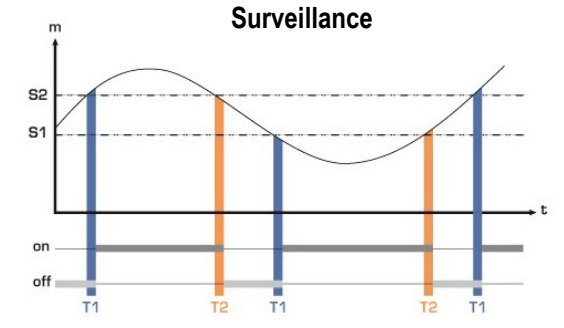

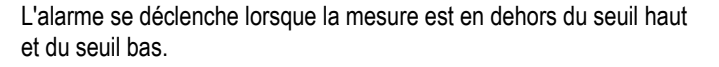

Lorsqu'une alarme se déclenche, il est possible de l'acquitter en appuyant sur la touche OK du capteur : le son, s'il est activé, se coupe et la valeur affichée clignote pendant la durée de l'acquittement (de 0 à 60 minutes). A la fin de la durée d'acquittement, si le capteur est toujours en alarme, le son se réactive.

Il est possible de régler 3 alarmes différentes :

- Le dossier F400 correspond au réglage de l'alarme 1.
- Le dossier F410 correspond au réglage de l'alarme 2.
- Le dossier F420 correspond au réglage de l'alarme 3.

La procédure de réglage des alarmes expliquée ci-dessous correspond au réglage de l'alarme 1. Pour le réglage des alarmes 2 et 3, aller dans le dossier correspondant à l'alarme puis effectuer la même procédure que pour l'alarme 1.

Le capteur est allumé.

- > Appuyer sur OK.
- Entrer le code d'activation (voir page 9).
- > Appuyer sur OK.
- Appuyer sur la touche Haut pour aller dans le dossier F 400 puis appuyer deux fois sur OK. Ce dossier concerne le mode d'alarme.
- > Appuyer sur la touche Haut ou Bas pour sélectionner le mode d'alarme souhaité :

- **OFF** : alarme désactivée
- **1/3 :** mode front montant.
- 2/3 : mode front descendant
- 3/3 : mode surveillance
- > Appuyer sur OK.

« F400 » clignote.

- Appuyer sur la touche Haut pour aller dans le dossier F401 de l'alarme 1 (F411 pour l'alarme 2 et F421 pour l'alarme 3) puis appuyer sur OK.
- > Appuyer sur la touche Haut ou Bas pour sélectionner la voie sur laquelle l'alarme sera activée.
- Appuyer sur OK.
  - « F401 » clignote.
- Appuyer sur la touche Haut pour aller dans le dossier F402 (F412 pour l'alarme 2 et F422 pour l'alarme 3) puis appuyer sur OK.
  - Ce dossier concerne le réglage du **seuil 1**.
- > Régler le seuil 1 avec les touches Haut et Bas.
- Appuyer sur OK lorsque le dernier digit est réglé. « F402 » clignote.
- Appuyer sur la touche Haut pour aller dans le dossier F403 (F413 pour l'alarme 2 et F423 pour l'alarme 3) puis appuyer sur OK.

Ce dossier concerne :

- Pour un front montant ou descendant, ce dossier correspond au réglage de l'hystérésis.
- Pour une surveillance, ce dossier correspond au réglage du seuil 2.
- Régler l'hystérésis ou le seuil 2 avec les touches Haut et Bas.
- > Appuyer sur OK lorsque le dernier digit est réglé.

« F403 » clignote.

- Appuyer sur la touche Haut pour aller dans le dossier F404 (F414 pour l'alarme 2 et F424 pour l'alarme 3) puis appuyer sur OK.
  - Ce dossier concerne le réglage de la temporisation 1.
- Régler la temporisation 1 avec les touches Haut et Bas.
- Appuyer sur OK lorsque le dernier digit est réglé. « F404 » cliqnote.
- Appuyer sur la touche Haut pour aller dans le dossier F405 (F415 pour l'alarme 2 et F425 pour l'alarme 3) puis appuyer sur OK.

Ce dossier concerne le réglage de la temporisation 2.

- > Régler la temporisation 2 avec les touches Haut et Bas.
- Appuyer sur OK lorsque le dernier digit est réglé.
  *«* F405 » clignote.
- Appuyer sur la touche Haut pour aller dans le dossier F406 (F416 pour l'alarme 2 et F426 pour l'alarme 3) puis appuyer sur OK.

Ce dossier concerne l'activation ou non de l'alarme sonore.

- Régler l'activation de l'alarme sonore avec les touche Haut et Bas :
  - **0** : alarme sonore désactivée
  - 1 : alarme sonore activée
- > Appuyer sur OK pour valider l'alarme.
- « F406 » clignote.
- Appuyer sur la touche Haut pour aller dans le dossier F407 (F417 pour l'alarme 2 et F427 pour l'alarme 3) puis appuyer sur OK.

Ce dossier concerne le temps d'acquittement de l'alarme.

- > Régler le temps d'acquittement de l'alarme avec les touches Haut et Bas.
- > Appuyer sur OK lorsque le dernier digit est réglé.

# 8. F 520 : Réglage de la mesure

### 8.1. Ajouter un coefficient

Le coefficient de correction permet d'ajuster le capteur en fonction des données de pression de l'installation. **Comment le calculer ?** Par exemple, la pression dans votre section est égal à **20 Pa** et le capteur indique **18 Pa**. Le coefficient à appliquer est de **20 / 18** soit **1.111**.

Le capteur est allumé.

- > Appuyer sur OK.
- Entrer le code d'activation (voir page 9).
- > Appuyer sur OK.
- > Appuyer sur la touche Haut pour aller dans le dossier F 500.
- Appuyer sur OK.
  - « F 520 » clignote, correspondant au dossier de réglage du gain pour la voie 1.
- Appuyer deux fois sur OK.

Le premier chiffre du gain clignote.

- Saisir avec les touches Haut et Bas la valeur du chiffre ou le signe négatif de la valeur puis appuyer sur OK. Le deuxième chiffre clignote.
- > Saisir avec les touches Haut et Bas sa valeur puis appuyer sur OK.
- > Réaliser la même opération pour les chiffres suivants.
- Appuyer sur OK lorsque le dernier chiffre est configuré. F 520 clignote, l'offset pour la voie 1 est configuré.

Pour ajouter un gain à la **voie 2**, aller dans le dossier **F 530** et réaliser la même procédure que pour la voie 1. Pour ajouter un gain à la **voie 3**, aller dans le dossier **F 540** et réaliser la même procédure que pour la voie 1.

### 8.2. Ajouter un offset

Afin de compenser une dérive éventuelle du capteur, il est possible d'ajouter un offset à la valeur affichée par le capteur en entrant une valeur numérique via le clavier.

Le capteur est allumé.

- > Appuyer sur OK.
- Entrer le code d'activation (voir page 9).
- Appuyer sur OK.
- > Appuyer sur la touche Haut pour aller dans le dossier F 500.
- Appuyer deux fois sur la touche OK puis sur la touche Haut pour aller dans le dossier F 521.
- *«* F 521 » clignote, correspondant au dossier de réglage de l'offset pour la voie 1.
  > Appuyer sur OK.
  - Le premier chiffre de l'offset clignote.
- Saisir avec les touches Haut et Bas la valeur du chiffre ou le signe négatif de la valeur puis appuyer sur OK. Le deuxième chiffre clignote.
- > Saisir avec les touches Haut et Bas sa valeur puis appuyer sur OK.
- Réaliser la même opération pour les chiffres suivants.
- Appuyer sur OK lorsque le dernier chiffre est configuré. F 521 clignote, l'offset pour la voie 1 est configuré.

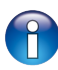

Pour ajouter un offset à la **voie 2**, aller dans le dossier **F 531** et réaliser la même procédure que pour la voie 1. Pour ajouter un offset à la **voie 3**, aller dans le dossier **F 541** et réaliser la même procédure que pour la voie 1.

## 9. Résumé des fonctions et correspondance Modbus

| Code  | Type de registre | Modbus | Description                        | Possibilités                                      |
|-------|------------------|--------|------------------------------------|---------------------------------------------------|
| F 100 | Réel             | 1000   | Numéro de série du capteur         |                                                   |
| F 101 | -                | 1010   | Version du firmware                |                                                   |
| -     | U32              | 1020   | Identification appareil            |                                                   |
| -     | U32              | 1030   | Identification sonde               |                                                   |
| F 140 | Booléen          | 1400   | Verrouillage du clavier            | 0 : désactivé<br>1 : activé                       |
| F 141 | U16              | 1410   | Code sécurité                      |                                                   |
| F 150 | U8               | 1500   | Numéro esclave Modbus              | De 1 à 255                                        |
| F 151 | Enumération*     | 1510   | Vitesse de communication<br>Modbus | 2400 / 4800 / 9600/ 19200 / 38400<br>/ 115200 bds |
| F 171 | U32              | -      | Modbus                             | -                                                 |
| F 173 | -                | -      | Option Ethernet                    | -                                                 |
| F 180 | Booléen          | 1800   | Entrée numérique                   | On / Off                                          |
| F 190 | Booléen          | 1900   | Retour configuration usine         |                                                   |

## 9.1. F 100 : configurer le capteur

## 9.2. F 200 : configurer les voies et unités de mesure

| Code  | Type de<br>registre | Modbus | Description              | Possibilités          |
|-------|---------------------|--------|--------------------------|-----------------------|
| F 200 | Enumération*        | 2010   | Activation voie 1        | On / Off              |
| F 201 | Enumération*        | 2000   | Choix unité de la voie 1 | Selon voie à afficher |
| F 210 | Enumération*        | 2110   | Activation voie 2        | On / Off              |
| F 211 | Enumération*        | 2100   | Choix unité de la voie 2 | Selon voie à afficher |
| F 220 | Enumération*        | 2210   | Activation voie 3        | On / Off              |
| F 221 | Enumération*        | 2200   | Choix unité de la voie 3 | Selon voie à afficher |

Voir tableau énumération page 8

| Code  | Type de registre | Modbus | Description                                 | Possibilités                                 |
|-------|------------------|--------|---------------------------------------------|----------------------------------------------|
| F 300 | Enumération*     | 3000   | Choix entrée analogique de<br>la voie 1     | 4-20 mA / 0-20 mA / 0-10 V / 0-5 V / 0-2.5 V |
| F 310 | Enumération*     | 3100   | Choix entrée analogique de<br>la voie 2     | 4-20 mA / 0-20 mA / 0-10 V / 0-5 V / 0-2.5 V |
| F 320 | Enumération*     | 3200   | Choix entrée analogique de la voie 3        | 4-20 mA / 0-20 mA / 0-10 V / 0-5 V / 0-2.5 V |
| F 301 | Réel             | 3010   | Echelle basse de la voie 1                  | De -9.99 à 99.99 et de -999 à +999           |
| F 302 | Réel             | 3020   | Echelle haute de la voie 1                  | De -9.99 à 99.99 et de -999 à +999           |
| F 304 | Enumération      | 3030   | Positionnement de la virgule de la voie 1   | 0, 1, 2, 3 ou 4                              |
| F 311 | Réel             | 3110   | Echelle basse de la voie 2                  | De -9.99 à 99.99 et de -999 à +999           |
| F 312 | Réel             | 3120   | Echelle haute de la voie 2                  | De -9.99 à 99.99 et de -999 à +999           |
| F 314 | Enumération*     | 3030   | Positionnement de la virgule pour la voie 2 | 0, 1, 2, 3 ou 4                              |
| F 321 | Réel             | 3210   | Echelle basse de la voie 3                  | De -9.99 à 99.99 et de -999 à +999           |
| F 322 | Réel             | 3220   | Echelle haute de la voie 3                  | De -9.99 à 99.99 et de -999 à +999           |
| F 324 | Enumération*     | 3030   | Positionnement de la virgule pour la voie 3 | 0, 1, 2, 3 ou 4                              |

## 9.3. F 300 : gérer les entrées analogiques

## 9.4. F 400 : gérer les alarmes

| Code  | Type de registre | Modbus | Description                               | Possibilités                                                                      |
|-------|------------------|--------|-------------------------------------------|-----------------------------------------------------------------------------------|
| F 400 | Enumération*     | 4000   | Mode d'alarme de<br>l'alarme 1            | OFF: Aucun<br>1/3 : Front montant<br>2/3 : Front descendant<br>3/3 : Surveillance |
| F 401 | U8               | 4010   | Sélection Voie alarme 1                   | Voie 1<br>Voie 2<br>Voie 3                                                        |
| F 402 | Réel             | 4020   | Réglage seuil 1 alarme 1                  | Selon voie à afficher                                                             |
| F 403 | Réel             | 4030   | Réglage seuil 2 ou<br>hystérésis alarme 1 | Selon voie à afficher                                                             |
| F 404 | U16              | 4040   | Réglage temporisation 1 alarme 1          | De 0 à 600 s                                                                      |
| F 405 | U16              | 4050   | Réglage temporisation 2 alarme 1          | De 0 à 600 s                                                                      |
| F 406 | Booléen          | 4080   | Alarme 1 sonore                           | 0 : activée / 1 : désactivée                                                      |
| F 407 | U8               | 4070   | Durée acquittement de l'alarme 1          | De 0 à 60 minutes                                                                 |

Voir tableau énumération page 8

| Code  | Type de registre | Modbus | Description                               | Possibilités                                                                      |
|-------|------------------|--------|-------------------------------------------|-----------------------------------------------------------------------------------|
| F 410 | Enumération*     | 4100   | Mode d'alarme de<br>l'alarme 2            | OFF: Aucun<br>1/3 : Front montant<br>2/3 : Front descendant<br>3/3 : Surveillance |
| F 411 | U8               | 4110   | Sélection Voie alarme 2                   | Voie 1<br>Voie 2<br>Voie 3                                                        |
| F 412 | Réel             | 4120   | Réglage seuil 1 alarme 2                  | Selon voie à afficher                                                             |
| F 413 | Réel             | 4130   | Réglage seuil 2 ou<br>hystérésis alarme 2 | Selon voie à afficher                                                             |
| F 414 | U16              | 4140   | Réglage temporisation 1 alarme 2          | De 0 à 600 s                                                                      |
| F 415 | U16              | 4150   | Réglage temporisation 2 alarme 2          | De 0 à 600 s                                                                      |
| F 416 | Booléen          | 4180   | Alarme 2 sonore                           | 1 : activée / 0 : désactivée                                                      |
| F 417 | U8               | 4170   | Durée acquittement de<br>l'alarme 2       | De 0 à 60 minutes                                                                 |
| F 420 | Enumération*     | 4200   | Mode d'alarme de<br>l'alarme 3            | OFF: Aucun<br>1/3 : Front montant<br>2/3 : Front descendant<br>3/3 : Surveillance |
| F 421 | U8               | 4210   | Sélection Voie alarme 3                   | Voie 1<br>Voie 2<br>Voie 3                                                        |
| F 422 | Réel             | 4220   | Réglage seuil 1 alarme 3                  | Selon voie à afficher                                                             |
| F 423 | Réel             | 4230   | Réglage seuil 2 ou<br>hystérésis alarme 3 | Selon voie à afficher                                                             |
| F 424 | U16              | 4240   | Réglage temporisation 1 alarme 3          | De 0 à 600 s                                                                      |
| F 425 | U16              | 4250   | Réglage temporisation 2 alarme 3          | De 0 à 600 s                                                                      |
| F 426 | Booléen          | 4280   | Alarme 3 sonore                           | 1 : activée / 0 : désactivée                                                      |
| F 427 | U8               | 4270   | Durée acquittement de l'alarme 3          | De 0 à 60 minutes                                                                 |

Voir tableau énumération page 8

|       |                     | •      |                    |                       |
|-------|---------------------|--------|--------------------|-----------------------|
| Code  | Type de<br>registre | Modbus | Description        | Possibilités          |
| F 520 | Réel                | 5200   | Coefficient voie 1 | De 0.01 à 5           |
| F 530 | Réel                | 5300   | Coefficient voie 2 | De 0.01 à 5           |
| F 540 | Réel                | 5400   | Coefficient voie 3 | De 0.01 à 5           |
| F 521 | Réel                | 5210   | Offset voie 1      | Selon voie à afficher |
| F 531 | Réel                | 5310   | Offset voie 2      | Selon voie à afficher |
| F 541 | Réel                | 5410   | Offset voie 3      | Selon voie à afficher |

## 9.5. F 500 : régler la mesure

## www.kimo.fr

EXPORT DEPARTMENT Boulevard de Beaubourg - Emerainville - BP 48 77312 MARNE LA VALLEE CEDEX 2 Tel : + 33.1.60.06.69.25 - Fax : + 33.1.60.06.69.29

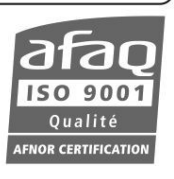